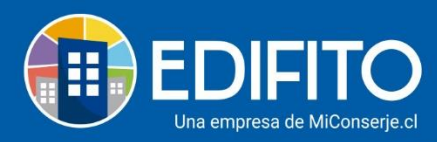

## ¿Cómo crear y enviar Cartas a la Comunidad?

Esta opción te permite generar comunicados/cartas a los propietarios/residentes para enviar por correo electrónico o imprimir.

También podrás adjuntar archivos a cada comunicado/carta.

Para generar comunicados/cartas deberás ir al menú: Comunidad > <u>Cartas Condominio.</u>

| <b>EDI</b>                                | FITO                                                                                      | Dashboard | Mi Unidad | Comunidad       | ) dministració | n Portería | Operacion | ies Otras | Herramientas | Sistema  | Contáctanos   |              | ¥ []      | Comur    | nidad Capacitaci | ón N&M 🛆 |
|-------------------------------------------|-------------------------------------------------------------------------------------------|-----------|-----------|-----------------|----------------|------------|-----------|-----------|--------------|----------|---------------|--------------|-----------|----------|------------------|----------|
|                                           |                                                                                           |           |           | ería e Incideno |                |            |           | Noticits  | Cartas Cor   | ndominio | Conferencia - |              |           |          |                  |          |
| Estás en: Comunidad / Cartas Condominio 🏠 |                                                                                           |           |           |                 |                |            |           |           |              |          |               |              |           |          |                  |          |
| (                                         | Carta                                                                                     | s Condo   | ominio    | C               |                |            |           |           |              |          |               |              |           |          |                  |          |
|                                           | Listado Agregar Nueva Carta                                                               |           |           |                 |                |            |           |           |              |          |               |              |           |          |                  |          |
| L                                         | Lista de Cartas                                                                           |           |           |                 |                |            |           |           |              |          |               |              |           |          |                  |          |
|                                           | Nombre Fecha PDI                                                                          |           |           |                 |                |            |           |           |              | PDF      | Enviar        | Editar       | Enviados  |          |                  |          |
| _                                         | Prueba de Carta                                                                           |           |           |                 |                |            |           |           |              | 01-05-   | -2020         | ⊥            |           | Ø        | Q                |          |
|                                           | Suspensión de Áreas Comunes<br>Carta sobre Coronavirus<br>Carta Bienvenida a la Comunidad |           |           |                 |                |            |           |           |              | 15-05-   | -2020         | .↓           |           | Ø        | Q                |          |
|                                           |                                                                                           |           |           |                 |                |            |           |           |              | 17-03-   | -2020         | $\downarrow$ |           |          | Q                |          |
|                                           |                                                                                           |           |           |                 |                |            |           |           |              | 26-10-   | -2012         | $\checkmark$ |           |          | Q                |          |
| https://clientes.ed                       | Carta Rienvenida Usuarios Edifito 25-10-2012 🕁 🖂                                          |           |           |                 |                |            |           |           |              |          |               |              | Chatee co | nosotros |                  |          |

## Haz click en la opción "Agregar Nueva Carta":

|                     | ITO                                       | Dashboard                           | Mi Unidad            | Comunidad      | Administració | Portería | Operacione | s Otras H | Ierramientas | Sistema      | Contáctanos   |              | ۶ 🗋 | 🔅 Comu | nidad Capacitaci | ión N&M 🛆  |
|---------------------|-------------------------------------------|-------------------------------------|----------------------|----------------|---------------|----------|------------|-----------|--------------|--------------|---------------|--------------|-----|--------|------------------|------------|
|                     |                                           | Bibliotecas 🔻                       | Mensaj               | ería e Inciden | cias 🔻 Asai   | nbleas   | Muro N     | loticias  | Cartas Con   | dominio      | Conferencia 🔻 |              |     |        |                  |            |
| Estás en: Com       | Estás en: Comunidad / Cartas Condominio 🙀 |                                     |                      |                |               |          |            |           |              |              |               |              |     |        |                  |            |
| C                   | Carta                                     | s Condo                             | ominic<br>Jeva Carta | >              |               |          |            |           |              |              |               |              |     |        |                  |            |
| U                   | ista de Ca                                | artas                               |                      |                |               |          |            |           |              |              |               |              |     |        |                  |            |
|                     | Nombre Fecha PDF Enviar Editar E          |                                     |                      |                |               |          |            |           |              |              |               | Enviados     |     |        |                  |            |
|                     | Prueba c                                  | le Carta                            |                      |                |               |          |            |           |              | 01-0         | 5-2020        |              |     | Ø      | Q                |            |
|                     | Suspensión de Áreas Comunes               |                                     |                      |                |               |          |            |           |              | د 15-05-2020 |               |              |     | Ø      | Q                |            |
|                     | Carta sobre Coronavirus                   |                                     |                      |                |               |          |            |           |              |              | 3-2020        | ⊻            |     |        | Q                |            |
|                     | Carta Bie                                 | envenida a la Co                    | omunidad             |                |               |          |            |           |              | 26-1         | 0-2012        | $\checkmark$ |     |        | Q                |            |
| https://clientes.ed | Carta Bie<br>ifito.com/m                  | envenida Usuar<br>nain.php?prm0=0xa | ios Edifito<br>0160  |                |               |          |            |           |              | 25-1         | 0-2012        | ⊻            |     | Ç      | Chatee co        | n nosotros |

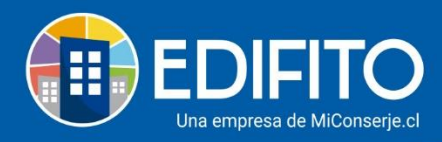

## Se te desplegará la siguiente pantalla:

| Bibliotecas*       Mercajería e Incidencias*       Azambicas       Muro       Neticias       Cartas Condominio         Listado       Nueva Carta         Nombre       Fecha         Image: Contentiation of the state of the state of the st                                                                       | EDIFIT       | <b>ට</b>   | ashboard   | Mi Unidad   | Comunida      | d Admin     | istración    | Portería  | Opera     | iciones | Otras  | Herramient | as Sistema            | Contáctanos   | Д | Ø | Comunidad Capacitación N |
|----------------------------------------------------------------------------------------------------|--------------|------------|------------|-------------|---------------|-------------|--------------|-----------|-----------|---------|--------|------------|-----------------------|---------------|---|---|--------------------------|
| n: Conunidad / Cartas Condominio                                                                                                    |              | Bib        | liotecas 🔻 | Mensaj      | ería e Incide | encias 👻    | Asamb        | bleas     | Muro      | Not     | icias  | Cartas (   | ondominio             | Conferencia - |   |   |                          |
| Listado Nueva Carta                                                                                                    | n: Comunidae | d / Cartas | Condominio |             |               |             |              |           |           |         |        |            |                       |               |   |   |                          |
| Istado       Nueva Carta         Nombre       Fecha         Image: Intervention of the prime of the prime of the prim of the prime of the primo of the primo of the |              |            |            |             |               |             |              |           |           |         |        |            |                       |               |   |   |                          |
| Nombre     Fecha     Archivo * Editar * Vistas * Insertar * Formato *     + * * * * * * * * * * * * * * * * * * *                                                                                                    | List         | ado        | Nueva Car  | ta          |               |             |              |           |           |         |        |            |                       |               |   |   |                          |
| Archivo * Editar * Vistas * Insetar * Formato *     + * * * * * * * * * * * * * * * * * * *                                                                                                    | Nomb         | re         |            |             |               |             |              |           |           |         | Fec    | ha         |                       |               |   |   |                          |
| Archivo *       Editar *       Vistas *       Insertar *       Formato *         + *       •       •       •       •       •       •       •       •       •       •       •       •       •       •       •       •       •       •       •       •       •       •       •       •       •       •       •       •       •       •       •       •       •       •       •       •       •       •       •       •       •       •       •       •       •       •       •       •       •       •       •       •       •       •       •       •       •       •       •       •       •       •       •       •       •       •       •       •       •       •       •       •       •       •       •       •       •       •       •       •       •       •       •       •       •       •       •       •       •       •       •       •       •       •       •       •       •       •       •       •       •       •       •       •       •       •       •       •       •                                                                                                    |              |            |            |             |               |             |              |           |           |         | Ē      | dd-i       | nm-a 🕻                | 3             |   |   |                          |
| + · ◆ ◆ Pârrafo · B I A · A · E E E E E E E I I I I I I A                                                                                                    | Arch         | ivo - Ed   | itar - Vis | tas - Inse  | ertar - Fo    | rmato -     |              |           |           |         |        |            |                       |               |   |   |                          |
| Arrastre o click aquí para cargar un archivo                                                                                                    | +-           | 50         | Párrafo    | ,           | B I           | <u>A</u> -  | <u>A</u> - E | ΕΞ        | 3 8       | I E     | E I    |            | <u>T</u> <sub>×</sub> |               |   |   |                          |
| Arrastre o click aquí para cargar un archivo                                                                                                    |              |            |            |             |               |             |              |           |           |         |        |            |                       |               |   |   |                          |
| Arrastre o click aquí para cargar un archivo                                                                                                    | [            |            |            |             |               |             |              |           |           |         |        |            |                       |               |   |   |                          |
|                                                                                                    |              |            |            |             |               |             |              | Arrastr   | re o clic | ck aqu  | í para | cargar ur  | n archivo             |               |   |   |                          |
|                                                                                                    |              |            |            |             |               |             |              |           |           |         |        |            |                       |               |   |   |                          |
|                                                                                                    | i            |            |            |             |               |             |              |           |           |         |        |            |                       |               |   |   |                          |
| Total MB (Max. 10MB)                                                                                                    | Total I      | MB (Max. 1 | LOMB)      |             |               |             |              |           |           |         |        |            |                       |               |   |   |                          |
| Archivos permitidos (jpg, png, gif, doc, docx, xls, xlsx, zip, pptx, pdf, ods, odt, rar)                                                                                                    | Archiv       | oc normit  |            |             |               |             |              |           |           |         |        |            |                       |               |   |   |                          |
| Guardar                                                                                                    |              | os permi   | idos (jpg, | png, gif, d | oc, docx, xl  | s, xlsx, zi | p, pptx, p   | odf, ods, | odt, rar  | r)      |        |            |                       |               |   |   |                          |

Deberás llenarlo con los datos que te solicita y luego haz click en Guardar.

Para **enviar** el comunicado/carta haz click en la opción "Listado" y haz click en La opción enviar:

|                                           | ITO                                            | Dashboard      | Mi Unidad   | Comunidad       | Administración | Portería | Operaciones |          |            | Sistema    | Contáctanos   |              |        |          | nidad Capacitac | ión N&M 🛆  |
|-------------------------------------------|------------------------------------------------|----------------|-------------|-----------------|----------------|----------|-------------|----------|------------|------------|---------------|--------------|--------|----------|-----------------|------------|
|                                           |                                                | Bibliotecas 🔻  | Mensaj      | ería e Incideno | cias 👻 Asan    | bleas    | Muro No     | ticias C | artas Con  | dominio    | Conferencia 🝷 |              |        |          |                 |            |
| Estás en: Comunidad / Cartas Condominio 🏠 |                                                |                |             |                 |                |          |             |          |            |            |               |              |        |          |                 |            |
| C                                         | Carta                                          | s Condo        | ominio      | )               |                |          |             |          |            |            |               |              |        |          |                 |            |
|                                           | Listado                                        | 1 gregar N     | ueva Carta  |                 |                |          |             |          |            |            |               |              |        |          |                 |            |
| Li                                        | Lista de Cartas                                |                |             |                 |                |          |             |          |            |            |               |              |        |          |                 |            |
|                                           | Nombre                                         |                |             |                 |                |          |             |          | Fe         | Fecha      |               | Enviar       | Editar | Enviados |                 |            |
|                                           | Prueba de Carta                                |                |             |                 |                |          |             |          | 01-05-2020 |            |               |              |        | Ø        | Q               |            |
|                                           | Suspensión de Áreas Comunes                    |                |             |                 |                |          |             |          |            | 15-05-2020 |               |              |        | 0        | Q               |            |
|                                           | Carta sobre Coronavirus                        |                |             |                 |                |          |             |          |            | 17-03      | 3-2020        | $\checkmark$ |        |          | Q               |            |
|                                           | Carta Bienvenida a la Comunidad 26-10-2012 上 🖂 |                |             |                 |                |          |             |          |            |            |               | Q            |        |          |                 |            |
|                                           | Carta Bie                                      | envenida Usuar | ios Edifito |                 |                |          |             |          |            | 25-10      | 0-2012        | ⊥            |        |          | Chatee co       | n nosotros |

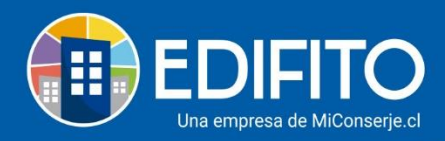

Se te mostrará el listado de correos electrónicos ingresados de los propietarios/ residentes:

• Selecciona en la casilla Z a quienes desea enviar el comunicado/carta y luego haz

| clic          | click en el botón:                                                         |               |           |                 |                |            |             |           |              |          |                 |            |              |                  |
|---------------|----------------------------------------------------------------------------|---------------|-----------|-----------------|----------------|------------|-------------|-----------|--------------|----------|-----------------|------------|--------------|------------------|
| (II) ED       | IFITO                                                                      | Dashboard     | Mi Unidad | Comunidad       | Administración | Portería   | Operaciones | Otras H   | lerramientas | Sistema  | Contáctanos     | <u>م</u> ا | Comunidad Ca | pacitación N&M 🛆 |
|               |                                                                            | Bibliotecas 🔻 | Mensaj    | ería e Incidenc | tias 🔨 Asan    | ibleas I   | Muro No     | oticias   | Cartas Cor   | ndominio | Conferencia 🔻   |            |              |                  |
| Estás en: Cor | Estás en: Comunidad / Envío de Carta                                       |               |           |                 |                |            |             |           |              |          |                 |            |              |                  |
|               | Envío de Carta                                                             |               |           |                 |                |            |             |           |              |          |                 |            |              |                  |
|               | Selección de Unidades de Copropiedad para envío de Carta (Prueba de Carta) |               |           |                 |                |            |             |           |              |          |                 |            |              |                  |
|               |                                                                            |               |           |                 |                |            |             |           |              |          |                 |            |              |                  |
|               | UCO Copropietario Residente 🗹                                              |               |           |                 |                |            |             |           |              |          |                 |            | <u> </u>     |                  |
|               | Departa                                                                    | mento Depto-1 | 01        |                 | m.he           | rnandez@   | tie.cl      |           |              |          | prueba@kk.com   |            |              |                  |
|               | Departa                                                                    | mento Depto-2 | 01        |                 | patty          | barbieri5@ | gmail.com   |           |              |          | gonzalo@kkk.com |            |              |                  |
|               | Departamento UCO - 101 j.molina@edifito.com                                |               |           |                 |                |            |             |           |              |          |                 |            | /            |                  |
|               | NOTA: Seleccione a quienes desea enviar                                    |               |           |                 |                |            |             |           |              |          |                 |            |              |                  |
|               |                                                                            |               |           |                 |                | <          | Enviar a lo | os selecc | ionados      | >        |                 |            | <b>Char</b>  | na na acatrac    |

¡Has finalizado con éxito la generación y envío de <u>Cartas comunidad</u>! 🤌

Tu trabajo más fácil y seguro con Edifito.